# **Firewall & Security Gateway**

# DSL modem configureren en in bridge modus zetten (Vigor122)

Deze instructie is bedoeld om de modem (Vigor122) in de bridge modus te zetten.

## Stap 1. Met de modem verbinden

Zorg ervoor dat de modem is aangesloten aan het stroom en met een ethernetkabel aan de computer.

**Verbind** hierna met de modem door het volgende IP adres in de browser te toetsen **192.168.1.1.** De standaard username en password zijn admin/admin.

### Stap 2. Controleer op nieuwe firmware

Navigeer naar System Maintenance > Firmware Upgrade en controleer Current Firmware Versione

Controleer op de <u>website van Draytek</u> of er nieuwere firmware beschikbaar is. Wanneer er nieuwere firmware beschikbaar is kan deze geinstalleerd worden onder **Web Firmware Upgrade** 

#### Stap 3. Internet verbinding instellen

Navigeer naar Internet Access > PPPoE / PPPoA

Stel deze in met de volgende waardes: Zet PPPoE/PPPoA Client op **Enable**.

VPI: **0** VCI: **35** Encapsulating Type: VC MUX Protocol: **PPPoA** Modulation: **Multimode** PPPoE Pass-through: **Aan** For Wired LAN Klik op **OK** 

Unieke FAQ ID: #1433 Auteur: Laatst bijgewerkt:2020-03-04 14:45